## How to Submit Team's Lineup for Match Scorecard:

Step 1: Login to your Club Locker account: <u>https://ussquash.clublocker.com/login?&tokenInvalid=1</u>

Step 2: Go to your team's page from the CSA League: https://clublocker.com/leagues/1623/home

**<u>Step 3:</u>** Navigate to the "Upcoming Matches" section on your team's page.

**<u>Step 4</u>**: Click the blue "Manage" next to your match and select "Manage Lineup" in the pop-up menu.

<u>Step 5:</u> Toggle to either the "Home Team" or "Visiting Team" section at the top of the popup lineup manager.

**<u>Step 6</u>**: Use the dropdowns for each ladder position to select your player.

**<u>Step 7:</u>** Click the blue "Save Lineup" button at the bottom of the screen.

| csasquash.com                                                                      | HOME                                                                                                    | SCHEDULE                      | EVENTS               | PLAYER RANK                      | KINGS                 | TEAMS     | LEAGUES    | CLUBS         |
|------------------------------------------------------------------------------------|----------------------------------------------------------------------------------------------------|-------------------------------|----------------------|----------------------------------|-----------------------|-----------|------------|---------------|
| QUASH → COLLEGE SQUASH ASS                                                         | OCIATION→ COLLEGE SQUASH ASS                                                                                         | OCIATION 2023-2024→ CSA WOMEN | S VARSITY → PRINCETO | N UNIVERSITY                     |                       |           |            |               |
| P                                                                                  | Princeton University   Coach: Gail Ramsay   Assistant Coach: Heba El Torky   Facility: Princeton University - Jadwin |                               |                      |                                  |                       |           |            |               |
|                                                                                    | Home                                                                                                    | Results                       | Upcomi               | ng Matches                       | Roster                | Standings |            |               |
| + Create Match                                                                     |                                                                                                    |                               |                      |                                  |                       |           |            | ٩             |
| Sat, Jan 27, 24 @2:30pm<br>@Princeton University - Jadwin Princeton University (H) |                                                                                                    |                               | H) 🚺 (               | (A) Harvard University Scoreboar |                       |           |            |               |
| Sun, Jan 28, 24 @2:30pm                                                            |                                                                                                    |                               |                      |                                  | (A) Dartmouth College |           |            | Enter Score   |
| @Princeton University -                                                            | Jadwin                                                                                                    | s induction onliversity (n)   |                      |                                  |                       |           |            | Manage Lineup |
| Sat, Feb 3, 24 @1:0<br>@Trinity College                                            | 0pm                                                                                                    | Trinity College (H            | H)                   | (A) Princetor                    | n University          |           | Scoreboard | Edit Match    |
| Sun, Feb 4, 24 @12<br>@Yale University                                             | :00pm                                                                                                    | Yale University (H            | • •                  | (A) Princetor                    | 1 University          |           | Scoreboard | Manage        |

× Lineup Manager Home Team Visiting Team Team: Princeton University Opponent: Harvard University Date: Event: Singles 1S -2S --3S 4S -5S --6S -7S Save as Default Linup Save Lineup

Scorecard PDF